# Unwrapping your iPad

# Overview

To setup your iPad you will need to either supply an Apple ID with your password, or create a new Apple ID. If you need to create a new Apple ID, you will be required to install a free application of your choice. (We suggest Google Drive)

## Initial Setup

- 1. Power on your iPad if you have not already.
- 2. You will be asked to choose your language. Please select English.
- 3. You will be asked to select your Country. Please select United States
- Choose your Wi-Fi Network. Please Select CUSD.
   You will be prompted for you district username and password. Please enter them and press Join.
- 5. You will be prompted to install a certificate from Smokescreen, please press Accept.
- 6. The message "It may take a few minutes to activate your iPad" will show.
- 7. You will be asked to enable Location Services. Please select Enable Location Services.
- 8. Chico Unified School District will automatically configure some parts of your iPad.
- 9. Please press "Next" in the upper right corner of the screen.
- 10. Please login with your district username and password.
- 11. You will now be prompted to enter a passcode. Please enter a 4 digit passcode.
- 12. It will ask you again to verify the passcode. Please enter it again.
- 13. If you would like to enable Siri, select Use Siri.
- 14. You should be seeing a Welcome to iPad message. Press Get Started.
- 15. We will need to now setup your Apple ID account.

### If you already have an Apple ID (Yes, you can use your own.)

- 1. Click on **Settings>iTunes** & App Store.
- 2. Press on Apple ID, and enter your Apple ID.
- 3. Press on Password, and enter your Apple ID password.
- 4. Press Sign In.

### If you do not have an Apple ID: Creating an Apple ID without the need for a Credit Card

- 1. Open the App Store
- 2. Tap on the Search box in the upper right corner.
- 3. Type in the name of a known free app. (We suggest Google Drive.)
- 4. Press on the Search button
- 5. Press the Get button next to Google Drive free online storage from Google.
- 6. It will turn green and stay Install. Press it again.
- 7. You may now press Create New Apple ID
- A New Account window will open. Please fill out the forms as required.
   I suggest using either your <username>@chicousd.org or <username>@chicousd.net email address. (Please note that Apple ID passwords require at least 8 characters, 1 number, and 1 capitol letter.)
- 9. When you get to billing information, select "none", and fill out the rest of the form.

- 10. When you complete the forms, a verification email will be sent to the email address you entered.
- 11. Check your email and click on the link. This opens a webpage that requires you to enter your new Apple ID and password. Please do so.
- 12. Now that your Apple ID is verified, please enter your Apple ID password in the dialog box presented on the iPad.
- 13. At this point, you should update your helpdesk ticket and let us know that you have completed your device setup. Please include any apps that you would like sent to your iPad. If there is a cost for them, we will need a budget code as well.